# 甜心100微信支付配置说明

1:登陆网站后台 域名/mobile/admin

2: 点击 支付方式 选择新版本微信支付 点击安装会出现界面

| 支付方式名称<br>支付方式描述 | 新版本微信支付 |
|------------------|---------|
|                  |         |
|                  |         |
| appid            |         |
| mchid            |         |
| key              |         |
| appsecret        |         |
| logs             |         |
| 支付手续费            | 0       |
| <b>货到付款</b> ?    | 否       |
| 在线支付?            | 是       |
|                  | 确定重置    |
|                  |         |

共执行 1 个查询,用时 0.010666 秒,Gzip 已禁用,内存占用 1.987 MB

在这里我们需要填写4个参数 appid mchid appsecret key

**哪里**寻找这个4个参数?

### 找到微信发送的两封邮件

| Т    | PJ (10 ±)/ |                           |        |   |
|------|------------|---------------------------|--------|---|
| [77] |            | Fw:财付通提醒您:您的财付通商户申请资料已经通过 | 10月17日 | ☆ |
|      |            | Fw:恭喜您成功通过微信支付商户资料审核!     | 10月17日 | ☆ |

## 打开邮件

Fw:恭喜您成功通过微信支付商户资料审核!

CONTRACTOR CONTRACTOR CONTRA

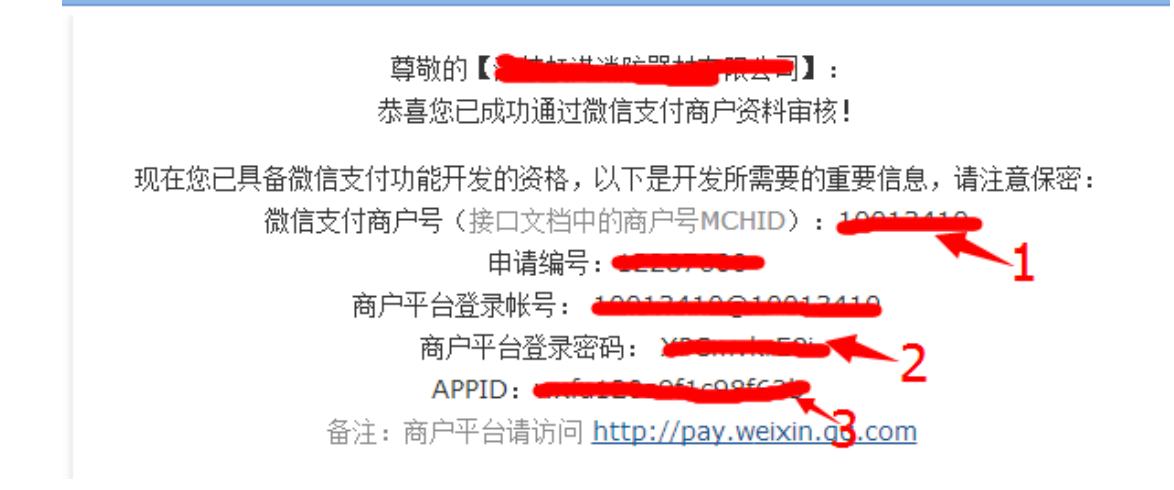

#### 其中

- 1 代表mchid
- 3代表appid
- 2 用2的账号密码登陆下面备注的商品平台地址 如下图

|   | 账户概览 |   | 账户概览    |           |       |               |                               |
|---|------|---|---------|-----------|-------|---------------|-------------------------------|
|   | 交易管理 | 0 | 基本信息    |           |       |               |                               |
| ● | 结算管理 | 0 |         |           |       |               |                               |
| ¢ | 资金管理 | 0 | 微伯      |           |       |               |                               |
|   | 账户设置 | 0 |         | 联系人:      | •     |               |                               |
|   | 审核管理 | 0 | 常用功能    |           |       | 甜心 <b>100</b> | 做最好的技术服务                      |
|   |      |   | 订单查询 下载 | 初账单 已结算查询 | 未结算查询 | 退款查询          |                               |
|   |      |   |         |           |       |               |                               |
|   |      |   |         |           |       | 店铺地址:         | http://15236262775.taobao.com |
|   |      |   |         |           |       |               | 1.17                          |

然后点击账户设置 密码安全

| PI证书                                                                                        |                                                                                                    |  |  |  |  |  |  |
|---------------------------------------------------------------------------------------------|----------------------------------------------------------------------------------------------------|--|--|--|--|--|--|
| 开通帐号和更换API证书时,由微信支付签发,通过邮件发送给您,用来标识和界定您的身份;部分安全性要求较高的API需要使用该证书来确认您的调用<br>身份,防止因为盗用而给您带来损失。 |                                                                                                    |  |  |  |  |  |  |
| 当前                                                                                          | 前生效证书号: 44913                                                                                                    |  |  |  |  |  |  |
|                                                                                             | 更改证书                                                                                                    |  |  |  |  |  |  |
| PI密钥                                                                                        |                                                                                                    |  |  |  |  |  |  |
|                                                                                             |                                                                                                    |  |  |  |  |  |  |
| API调用时用÷<br>。部分API单犭                                                                        | 来按照指定规则对您的请求参数进行签名,服务器收到您的请求时会进行签名验证,既可以界定您的身份也可以防止其他人恶意篡改请求数<br>独使用API密钥签名进行安全加固,部分安全性要求更高的API会要求使用API密钥签名和API证书同时进行安全加固。                                                                                                    |  |  |  |  |  |  |
| API调用时用:<br>。部分API单}                                                                        | 来按照指定规则对您的请求参数进行签名,服务器收到您的请求时会进行签名验证,既可以界定您的身份也可以防止其他人恶意篡改请求数                                                                                                    |  |  |  |  |  |  |
| API调用时用;<br>。部分API单{                                                                        | <ul> <li>来按照指定规则对您的请求参数进行签名,服务器收到您的请求时会进行签名验证,既可以界定您的身份也可以防止其他人恶意篡改请求数</li></ul>                                                                                                    |  |  |  |  |  |  |
| API调用时用:<br>。部分API单                                                                         | <ul> <li>来按照指定规则对您的请求参数进行签名,服务器收到您的请求时会进行签名验证,既可以界定您的身份也可以防止其他人恶意篡改请求数 (法使用API密钥签名租API或书面时进行安全加固。</li> <li>API密钥属于敏感信息,只有安装了操作证书的用户才能操作</li> <li>◇ 您已安装操作证书 证书管理</li> <li>如果您是新商户,需要先设置API密钥。</li> <li>API密钥属于敏感信息,请妥善保管不要泄露;如果怀疑信息泄露,请重设密钥。</li> </ul> |  |  |  |  |  |  |

先安装证书,然后重置自己的秘钥即可,这个秘钥就是您的 key

4: appsecret 请登录微信后台 <u>https://mp.weixin.qq.com/</u>

| 开发者中       | や心                                                                               |
|------------|----------------------------------------------------------------------------------|
| 配置项        | 接口报警                                                                             |
|            | 甜心100                                                                            |
| 开发         | z者ID                                                                             |
| Арр<br>Арр | pID(应用ID) wr93cs1bfb996edee8<br>pSecret(应用密钥) ddddf9956903963c H9107250076300 重置 |
|            |                                                                                  |

箭头指向的就是appsecret

二:设置微信后台的支付目录

| <br>          |              | _    | -      |          |              |        |                     |
|---------------|--------------|------|--------|----------|--------------|--------|---------------------|
| ■■ 功能<br>群发功能 | 微信支付<br>数据概览 | 订单流水 | 阿户信息 开 | 发配署      | 维权仲裁         | 使用教程   | 支付申请                |
| 目动回复          |              |      |        |          |              |        |                     |
| 自定义菜单         | r⁄+-∓-       |      | EVE20T | 2014 10  | 17 至 2014 1  | 0.22 - |                     |
| 微信小店          | 0F/          | 收止/人 | 政近30人  | 2014-10- | -17 ± 2014-1 | 0-23   | 成交金额数据仅供参考,详情请登录微信的 |
| 多客服           | 基本数据         |      |        |          |              |        |                     |
| + 添加功能插件 🚥    |              |      |        |          |              |        |                     |
| 🔗 微信支付        |              |      |        |          |              |        |                     |
| □ 管理          |              |      |        |          | *F.T.        | */-+=  |                     |
| 消息管理          |              |      |        |          | 19763        | 政治百    |                     |
| 用户管理          |              |      |        |          |              |        |                     |
| 素材管理          |              |      |        |          |              |        |                     |
| ¶【推广          |              |      |        |          |              |        |                     |
| 广告主<br>流量主    | 数据趋势         |      |        |          |              |        | ታ፤                  |
|               |              |      |        |          |              |        |                     |

# 然后点击修改

| 支付配置    |                               |                           |                           |             | 修改 |
|---------|-------------------------------|---------------------------|---------------------------|-------------|----|
| 支付授权目录  |                               |                           |                           |             |    |
| 古付速龙米刑  |                               |                           |                           |             |    |
| 文门请尔天王  |                               |                           |                           |             |    |
| 共享收货地址  | 是                             |                           |                           |             |    |
|         |                               |                           |                           |             |    |
|         |                               |                           |                           |             |    |
|         |                               |                           |                           |             |    |
|         |                               |                           |                           |             |    |
|         | 世行物信士は平安副署                    | 四刻建议由工生                   | 人民在洋细网法主持开始教程后提供          |             |    |
| 1 用住山。  | 进行加强管文的开发能量,                  | 9983建以田开及                 | 人贝住F细阅医文竹开及软性后臻TF。        |             |    |
| 公众号支付   | ✓ JS API网页支付                  | 句括全部左微信                   | 肉点击浏览器115页面进行的支付场暑        |             |    |
|         | 支付播权目录                        | http://                   | 城名/mobile                 | 法加          |    |
|         | 2015XLA                       | 请填写正确的支                   | 2付授权目录                    | TakJu       |    |
|         |                               | 1、所有使用JS                  | API方式发起支付请求的链接地址,都必须在     | 支付授权目录之下;   |    |
|         |                               | 2、最多设置3个                  | Y授权支付目录,且必须在同一域名下;        |             |    |
|         |                               | 3、头部要包含                   | http或https,须细化到二级或三级目录,以z | 5斜杠"/"结尾。   |    |
|         |                               | 修成云彩明线上                   | 2父笏,迎止戎生效有十万钟左右延迟,建议1     | 小艇并父易同峰时间修改 |    |
|         | 共享收货地址                        | ◉是 ○否                     |                           |             |    |
|         |                               | 使用并共享用户                   | 保存在微信的收货地址。               |             |    |
|         |                               |                           |                           |             |    |
|         |                               |                           |                           |             |    |
|         | Native原生支付                    | 以线下扫码支付                   | 计为代表的快速支付方式 , 详见支付接口文档    |             |    |
| 告警通知URL | Native原生支付<br>http://域名/mobil | 以线下扫码支付<br>le/warnning.ph | 1为代表的快速支付方式,详见支付接口文档<br>p |             |    |

如图配置, 记得点击添加 然后保存即可

| <mark>测</mark> 试目录 | 尚未滅 | 忝加 | 添加                      |
|--------------------|-----|----|-------------------------|
| 测试白名单              |     |    |                         |
| +添加                |     | 把  | 个人微信号添加到测试白名单,最多可以添加20个 |

然后设置白名单和测试目录 测试目录还是你刚才的http://域名/mobile

**白名**单为**您的微信**账号

# **然后点**击开发者中心

| 服务包   | 接口内容               | 接口状态 | 操作 |
|-------|--------------------|------|----|
|       | 接收用户消息             |      |    |
| 基础接口  | 向用户回复消息            | 已获得  |    |
|       | 接受事件推送             |      |    |
| 自定义菜单 | 会话界面自定义菜单          | 已获得  |    |
|       | 语音识别 (已开启)         |      | 关闭 |
|       | 客服接口               |      |    |
|       | 高级群发接口 🚥           |      |    |
|       | 设置用户备注名接口 🚥        |      |    |
|       | OAuth2.0网页授权       |      | 修改 |
| 高级接口  | 生成带参数二维码           | 已获得  |    |
|       | 获取用户地理位置(已开启,每次上报) |      | 关闭 |
|       | 获取用户基本信息           |      |    |
|       | 获取关注者列表            |      |    |
|       | 用户分组接口             |      |    |
|       | 上传下载多媒体文件          |      |    |

## **点击修改设置自己的合法回调域名即可**

| OAuth2.0网页授 | 积                                                          | × |
|-------------|------------------------------------------------------------|---|
|             | 授权回调页面域名:                                                  |   |
|             | 甜心100真诚做服务,相信我们没错的!!!!!                                    |   |
|             | 用户在网页授权页同意授权给公众号后,微信会将授权数据传给一个<br>回调页面,回调页面需在此域名下,以确保安全可靠。 |   |
|             | 确认取消                                                       |   |

**域名格式**为:www.**域名**.com 或则 域名.com

锦尚中国源码论坛 http://bbs.52jscn.com